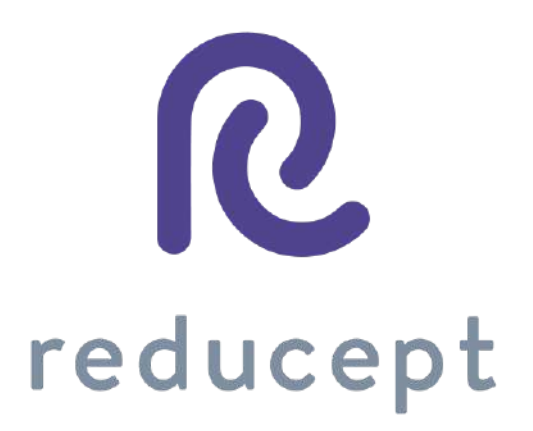

## Dashboard Manual

Version: March 9th, 2021

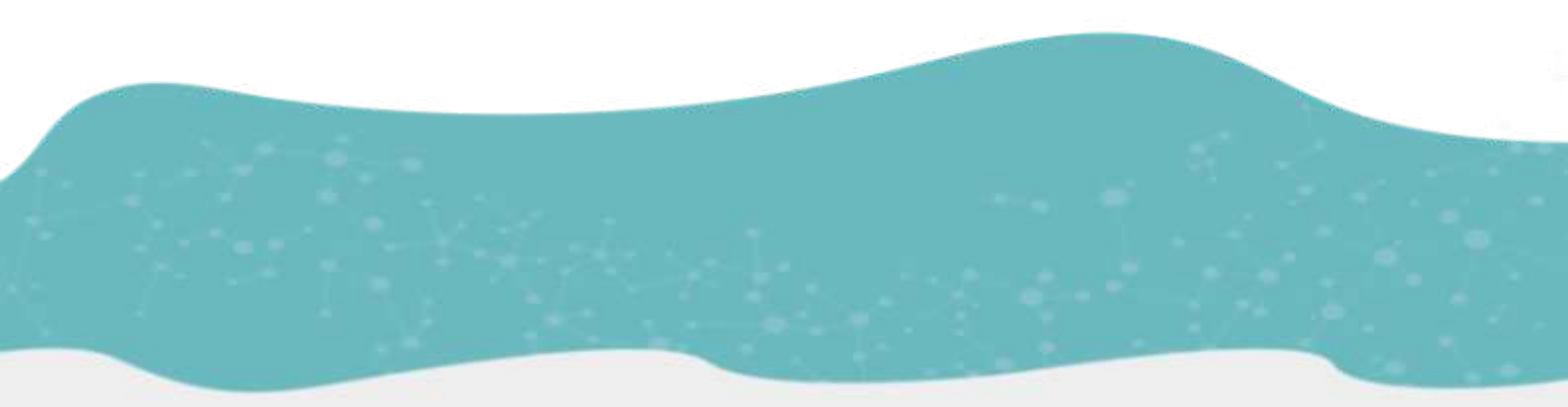

Zaailand 106 Z, 8911 BN Leeuwarden, Nederland - Email: info@reducept.com - Tel: +31 85 13 08 260 - KvK: 74239678 - BTW: NL859821432B01

### Dashboard

The Reducept dashboard has been specially developed for practitioners. Through the dashboard, you can manage different users and devices, and monitor the performance of the different players under your treatment.

### Content

| Good to know before you start                  | 3  |
|------------------------------------------------|----|
| How to access the dashboard                    | 5  |
| How to create new players                      | 6  |
| How to view player statistics                  | 7  |
| How to link devices to your organization       | 10 |
| How to log players in and out of the Oculus Go | 12 |
| How to allow home use                          | 14 |
| How to prolong a license                       | 17 |
| How to change languages                        | 20 |
| How to delete multiple players at once         | 21 |
| How to sort by a certain column                | 23 |

Page 2/24

#### Good to know before you start

Thank you for trying Reducept! We're going to tell you a little bit about the product, right after that you'll find instructions on how to make use of the dashboard within Reducept.

#### Target group

Reducept is designed for people with chronic pain. Chronic pain is defined as ongoing or recurring pain that lasts longer than the normal healing period for an illness or injury, or that lasts longer than three to six months. Reducept has been tested on people between the ages of 18 and 80. For younger children, we have no data on the efficacy of the product. For people 65 years of age or older, help is often needed to install and familiarize themselves with the program, but subsequently older people can also make improvements with the program.

#### **Potential Risks**

Reducept is used at your own risk. At this time, the app itself has few known risks. However, it is possible that playing on the VR-Headset may cause your patient some discomfort. If they experience more pain while playing, let them stop playing immediately and let them contact you.

For possible risks involved in playing on the VR-Headset, we recommend you read the manual of the VR-Headset.

Furthermore, it is possible that the patient may become dizzy from looking at the screen. If they experience this, let them stop playing and let them contact you.

Despite Reducept's psychosocial approach and the relatively low risk of the intervention, there are some criteria that are good to keep in mind when using Reducept. We do not recommend using Reducept when experiencing:

- Psychotic disorders: any disorder in which a patient has difficulty distinguishing between reality and the fictional world of VR can potentially lead to an increase in confusion
- Dementia: any disorder in which a patient has difficulty distinguishing between reality and the fictional world of VR can potentially lead to an increase in confusion
- Psychiatric comorbidity: we recommend that psychiatric comorbid disorders be treated before using Reducept
- Younger than 18 years: Reducept was developed for adults. At the time of writing, feasibility studies are being conducted on the application of Reducept in adolescents
- Audio-visual disorders: when they interfere with the use of VR

Page 3/24

#### Current state of research

Within Reducept, we use a variety of psychological treatment techniques. For example, cognitive behavioral therapy, acceptance and commitment therapy, Mindfulness and Hypnotherapy<sup>1</sup>. These techniques have been widely researched in the past and have proven to be effective.

Virtual Reality (VR) has also been widely researched in recent times for its effectiveness in treatment techniques with promising results.

Reducept has chosen to combine the well researched psychological treatment techniques with VR. To investigate the success of Reducept, several studies are currently underway. For more information visit the website: <a href="mailto:reducept.com/science">reducept.com/science</a>.

#### CE mark

Reducept has a CE mark. This mark certifies that the product complies with the applicable rules within the European Economic Area. The CE number is: 2019/682-01

<sup>1</sup> Fennema & Zantema, 2019

Page 4/24

#### How to access the dashboard

- 1. Once received an email from Reducept with an invitation to create an account on the dashboard. Click on the link to go to the dashboard.
- 2. Choose a password and confirm your password on the login screen.

| Hi Reducepter          |  |
|------------------------|--|
| Email Adress           |  |
| Password               |  |
| LOGIN Forgot password? |  |

3. You will now see the Home screen of the dashboard with a summary of the activity of your players in the past month.

| Reducept dashboard                                                        |                                                                                   | ۲ | 4 |
|---------------------------------------------------------------------------|-----------------------------------------------------------------------------------|---|---|
| MENU                                                                      | Dashboard                                                                         |   |   |
| Home MY ORGANISATION     Players     Player groups                        | Activity the last month<br>Total number of players: 192<br>Total playtime: 2 days |   |   |
| <ul> <li>⊖ Staff</li> <li>Ω Devices</li> <li>∰ My organisation</li> </ul> |                                                                                   |   |   |

Page 5/24

### How to create new players

1. Open the 'Players' menu under 'My organization'.

| Rec | luc       | ept dashboard        |   |                                          |                     |  |  |  | ۲ | 2 |
|-----|-----------|----------------------|---|------------------------------------------|---------------------|--|--|--|---|---|
| fv  | IEN       | IU.                  | 1 | Dashboard                                |                     |  |  |  |   |   |
| r.  | i<br>IY C | Home<br>ORGANISATION | 1 | Activity the l                           | ast month           |  |  |  |   |   |
| 3   |           | Players              |   | Total number of p<br>Total playtime: 2 ( | layers: 202<br>daye |  |  |  |   |   |
| 1   | £         | Player groups        |   |                                          |                     |  |  |  |   |   |
| e   | Э         | Staff                |   |                                          |                     |  |  |  |   |   |
| G   | ā         | Devices              |   |                                          |                     |  |  |  |   |   |
| đ   | 6         | My organisation      |   |                                          |                     |  |  |  |   |   |
|     |           |                      |   |                                          |                     |  |  |  |   |   |

2. You will now see an overview of all players linked to your organization. Click on the 'Add Player' button.

| Reducept dashboard          |                              |                          |       |             |                    |              |
|-----------------------------|------------------------------|--------------------------|-------|-------------|--------------------|--------------|
| MENU                        | Licenses: 3 / 10 per month ( | until 27 September 2020) |       |             |                    |              |
| Homa<br>MY ORGANISATION     | Players                      |                          |       |             | Q I                | ADD PLAYER   |
| Players                     | First name                   | Last name                | Group | Last used 🖖 | Active until       | Actions      |
| Player groups               | 213                          | 123                      |       |             | 27 Mar 2021        | OPEN         |
| Staff     Staff     Devices | Daniel                       | Jack                     |       |             | 17 Dec 2020        | OPEN         |
| My organisation             | Tom                          | Bolten                   |       |             | 17 Dec 2020        | OPEN         |
|                             | Jack                         | Downing                  |       |             | 17 Dec 2020        | OPEN         |
|                             |                              |                          |       |             | Hows per page 10 + | 1-4 of 4 < > |
|                             |                              |                          |       |             |                    |              |

3. Several empty entry fields will appear in the player overview. (NOTE: If home usage is not enabled then the email is not required)

Page 6/24

| First name* | Last name* |
|-------------|------------|
| Email*      |            |
| Group       |            |
|             |            |

4. Fill in the details of the new player and then click the 'Save' button.

| First name * | Last name * |
|--------------|-------------|
| Jack         | Ryan        |
| Email        |             |
| Group        |             |
|              |             |

5. The new player has been added and appears in the game overview screen.

| Q | Ryan       |           | ×     |             | ۵ 💷          | T ADD PLAYER |
|---|------------|-----------|-------|-------------|--------------|--------------|
|   | First name | Last name | Group | Last used 🎐 | Active until | Actions      |
|   | Jack       | Ryan      |       |             | 10 Dec 2020  | OPEN         |

#### How to view player statistics

1. Open the 'Players' menu under 'My organization'.

Page 7/24

| Reduc          | cept dashboard             |                                                         | ۲ | 4 |
|----------------|----------------------------|---------------------------------------------------------|---|---|
| ME             | NU.                        | Dashboard                                               |   |   |
| <b>↑</b><br>MY | Home                       | Activity the last month<br>Total number of players: 202 |   |   |
|                | Player groups<br>Staff     | Total playfine: 2 daya                                  |   |   |
| 50<br>6        | Devices<br>My organisation |                                                         |   |   |
|                |                            |                                                         |   |   |
|                |                            |                                                         |   |   |
|                |                            |                                                         |   |   |
|                |                            |                                                         |   |   |

2. Click the "Open" button of the player for which you want to view statistics.

| Hame                       | Players    |           |       |             | م                  | u = 🚺    | DD PLAYER |
|----------------------------|------------|-----------|-------|-------------|--------------------|----------|-----------|
| ORGANISATION               | Eirst name | Last name | Group | Last used 4 | Active until       | Actions  |           |
| Player groups              | 213        | 123       |       |             | 27 Mar 2021        | OPEN     |           |
| Btatt                      | Daniel     | Jack      |       |             | 17 Dec 2020        | OPEN     |           |
| Devices<br>My organisation | Tom        | Botten    |       |             | 17 Dec 2020        | OPEN     |           |
|                            | Jack       | Downing   |       |             | 17 Dec 2020        | OPEN     |           |
|                            |            |           |       |             | Hows per page 10 - | 1-4 of 4 | <         |

Page 8/24

· · · · ·

3. In the statistics screen, you can see a summary of the sessions this player has played so far within the selected period.

| <ul> <li>Hote</li> <li>Hydrodautation</li> </ul> | Period selection                                                                                                    |
|--------------------------------------------------|----------------------------------------------------------------------------------------------------|
| 🙏 Playan                                         | Data from Ta Data viet Ta                                                                                                    |
| Theyer groups                                    | - Ren                                                                                                    |
| Θ sur                                            |                                                                                                    |
| LaD Deessa                                       | *                                                                                                    |
| By the operation                                 | Summing  Summing  Physical for 12,002 (2014) II to Exercise 2012 (2014) (2014) |
|                                                  | StabSeE<br>Network answer: UE<br>Tabi Journe: If Thank<br>Journe: J. Ad.<br>Average entypes have: J. Ad.<br>Average entypes have: J. Ad.                                                                                                    |
| _                                                | Nervy                                                                                                    |

4. You can view statistics from a specific period by entering the start and end date of the desired period under 'Period selection'. The statistics screen will now show the player statistics from the desired period.

|                                                                                                    | -            | Date Ison<br>22-07-2020 |                | -                                 |                                                     | Ostor 1011<br>08-00-2028                                                |                                         |
|----------------------------------------------------------------------------------------------------|--------------|-------------------------|----------------|-----------------------------------|-----------------------------------------------------|-------------------------------------------------------------------------|-----------------------------------------|
|                                                                                                    | <            | July 205                | 20             | >                                 | Renard .                                            |                                                                         |                                         |
|                                                                                                    | this         | The Max The             | 14111441       | 66 T                              |                                                     |                                                                         |                                         |
| 6                                                                                                    |              | 1 2                     | 3 4            | 5                                 |                                                     |                                                                         |                                         |
|                                                                                                    |              | 7 8 9                   | 10 11          | 12                                |                                                     |                                                                         |                                         |
|                                                                                                    | 13           | 14 15 16                | 17 10          | 19                                |                                                     |                                                                         |                                         |
|                                                                                                    | 20           | 21 22 23                | 24 25          | 28                                |                                                     |                                                                         |                                         |
|                                                                                                    | 27           | 28 29 30                | 31             |                                   |                                                     |                                                                         |                                         |
| Summary                                                                                                    | ptember 2020 | 0 patient has, ovei     | r the saurse o | 144 eessione, played Reducent for | steral of 16 haurs. The overage pain score et the b | regioning of these associes was 7.66. The average pain score at the end | of those seconds was 7,44. The overlage |
| in the period from 23 July 2020 to 8 Se<br>decrease in pain was 0.21.                                                                                                    |              |                         |                |                                   |                                                     |                                                                         |                                         |
| in the period from 25 July 2020 to 8 Se<br>decrease in pain was 0.21.<br>Statistics                                                                                                    |              |                         |                |                                   |                                                     |                                                                         |                                         |
| In the period income 23 July 26281 to 8 Se<br>decrease in pain was 0.21.<br>Statistics<br>function of persponse, 44<br>food perspiner: 18 hours<br>liverage seart pers Science 7.65<br>liverage eart pain ecome: 7.44 |              |                         |                |                                   |                                                     |                                                                         |                                         |

Page 9/24

### How to link devices to your organization

When you log in to your VR headset, Android, or iPhone with your login information, it is automatically added to the dashboard.

It can be useful to change the name of your device. You do this in the dashboard:

1. Open the 'Devices' menu under 'My organization'.

| MENI                                                                                                    | Devidosant                                                                 |  |
|----------------------------------------------------------------------------------------------------|----------------------------------------------------------------------------|--|
| A Nate<br>We delia Rowton<br>Hearts                                                                                                    | Activity the list month<br>The consort always the<br>The statement it must |  |
| Arr     Arr     A | ]                                                                          |  |
|                                                                                                    |                                                                            |  |
|                                                                                                    |                                                                            |  |
|                                                                                                    |                                                                            |  |
|                                                                                                    |                                                                            |  |
|                                                                                                    |                                                                            |  |
|                                                                                                    |                                                                            |  |

2. You will see the device overview screen where the new device has been added to the overview.

| Reducept        |              |                  |            |                         | • ±                               |
|-----------------|--------------|------------------|------------|-------------------------|-----------------------------------|
| MENU            | Devices      |                  |            |                         |                                   |
| MY ORGANISATION | Name         | Logged in player | Log infaut | Last usage at           | Actions                           |
| Playors         | Miko         | Test Tes         | SIGN OUT   | 17 September 2020 13:04 | OPEN                              |
| Player groups   | Boyd         | None             | LOGIN      | 11 October 2019 14:30   | OPEN                              |
| G Devices       | John Dee     | None             | LOGIN      | 31 July 2019 15:09      | OPEN                              |
| My organisation | Lise         | None             | LOGIN      | 18 June 2019 18:12      | OPEN                              |
| Q, Search       | Oculus Quest | None             | LOGIN      | 4 April 2020 20:10      | OPEN                              |
|                 |              |                  |            |                         | Rows per page 10 = 1-10 of 54 < > |
|                 |              |                  |            |                         |                                   |

3. Click on 'Open'

Page 10/24

| Reducept          |              |                  |            |                         | @ <b>1</b>                        |
|-------------------|--------------|------------------|------------|-------------------------|-----------------------------------|
| MENU              | Devices      |                  |            |                         |                                   |
| MY ORGANISATION   | Name         | Logged in player | Log in/out | Last usage at           | Actions                           |
| Players           | Mks          | Test Tes         | SIGN OUT   | 17 September 2020 13:04 | OPEN                              |
| 22. Player groups | Bayd         | Nona             | LOON       | 11 October 2019 14:30   | OPEN                              |
| GO Devices        | John Dae     | None             | LOGIN      | 31 July 2019 15:09      | OPEN                              |
| 🚯 My organisation | Lina         | None             | LOGIN      | 18 June 2019 16:12      | CPEN                              |
| Q, Search         | Oculus Quest | None             | LOGIN      | 4 April 2020 20:10      | OPEN                              |
|                   |              |                  |            |                         | Rows per page 10 = 1-10 of 84 ( > |

4. A dialog box will appear with the corresponding information.

| Device |        |      |
|--------|--------|------|
| Oculus | Quest  |      |
| DELETE | CANCEL | SAVE |

5. Now change the name and press 'Save'.

| Edit De          | vice   |      |
|------------------|--------|------|
| Device<br>Oculus | Quest  | 1    |
| DELETE           | CANCEL | SAVE |

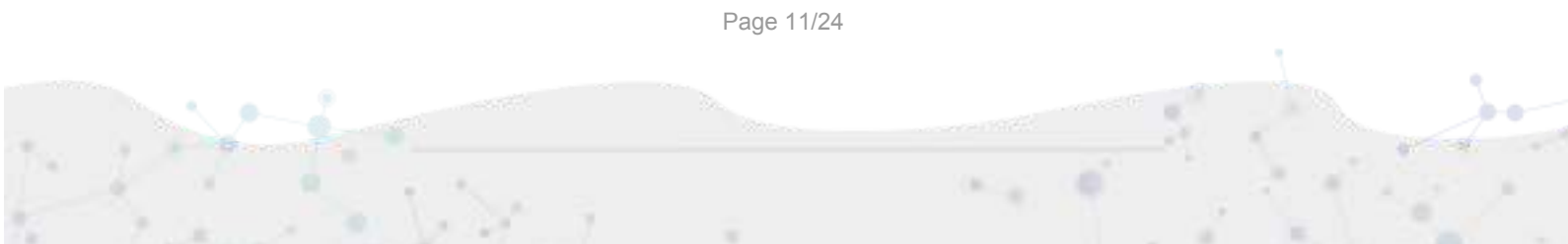

### How to log players in and out of the Oculus Go

1. Open the 'Devices' screen under 'My organization'. You will see the device overview screen.

| Reducept          |              |                  |            |                         | ۰ د                               |
|-------------------|--------------|------------------|------------|-------------------------|-----------------------------------|
| MENU              | Dévices      |                  |            |                         |                                   |
| MY ORGANISATION   | Name         | Logged in player | Log infaut | Linit usage int         | Actions                           |
| 🚊 Players         | Mko          | Test Teo         | SIGN OUT   | 17 September 2020 13:04 | OPEN                              |
| #* Player groups  | Boyd         | None             | LOGIN      | 11 October 2019 14:30   | OPEN                              |
| Staff     Devices | John Dee     | None             | LOGIN      | 31 July 2019 15:89      | OPEN                              |
| 💼 My organisation | Lisa         | None             | LOGIN      | 18 June 2019 16:12      | DPEN                              |
| Q, Search         | Oculus Quest | None             | LOGIN      | 4 April 2020 20:10      | OPEN                              |
|                   |              |                  |            |                         | Hows por page 10 = 1-10 of 54 < > |

2. Click on the 'Login' button next to the device you want to use.

| Reducept          |              |                  |            |                       |                  |                      | ۲        | - |
|-------------------|--------------|------------------|------------|-----------------------|------------------|----------------------|----------|---|
| MENU              | Devices      |                  |            |                       |                  | с ш <mark>л</mark> о | D DEVICE |   |
| MY ORBANISATION   | Namo         | Logged in player | Log in/out | Last usage at         |                  | Actions              |          |   |
| Players           | Boyd         | None             | LOGIN      | 11 October 2019 14:30 |                  | OPEN                 |          |   |
| Stoff     Devices | John Dee     | None             | LOGIN      | 31 July 2019 15:09    |                  | OPEN                 |          |   |
| My organisation   | Lisa         | None             | LOGIN      | 18 June 2019 16:12    |                  | OPEN                 |          |   |
| S. Snaron         | Oculus Quest | None             |            | 4 April 2020 20:10    |                  | OPEN                 |          |   |
|                   |              |                  |            |                       | Rowsperpage 10 - | 1-10 of 54           | $\sim$   |   |

3. Select the name of the player you want to login to, and click 'Save'.

|            | Ľ    | OGIN |
|------------|------|------|
| Login      |      | GIN  |
| <br>Player |      |      |
| Test Drie  | ~    | GIN  |
| CANCEL     | SAVE | GIN  |

4. The selected player is now paired to the device!

#### How to allow home use

1. Open the 'Players' screen under 'My organization'. You will see the game overview screen.

| Redu      | cept dashboard                    |                                                                                   |  |
|-----------|-----------------------------------|-----------------------------------------------------------------------------------|--|
| ME        | NU                                | Dashboard                                                                         |  |
| A<br>MY   | Home<br>ORGANISATION<br>Players   | Activity the last month<br>Total number of players: 202<br>Total playtime: 2 daya |  |
| #1<br>(0) | Player groups<br>Staff<br>Devices |                                                                                   |  |
| 曲         | My organisation                   |                                                                                   |  |
|           |                                   |                                                                                   |  |
|           |                                   |                                                                                   |  |
|           |                                   |                                                                                   |  |

2. In the player overview screen, click on the 'Open' button for the new player

| Reducept dashboard       |                           |                           |           |                           |              |                    | 0 ±       |
|--------------------------|---------------------------|---------------------------|-----------|---------------------------|--------------|--------------------|-----------|
| MENU                     | Ucenses: 3 / 10 per month | (until 27 September 2020) |           |                           |              |                    |           |
| Home<br>MY OFIGANISATION | Players                   | E-PROVIDER M              | 444,55531 | na meningin kanala sa kar | PAGE 171124  | Q III =            | OD PLAYER |
| 2 Players                | First name                | Last name                 | Group     | Last used .*              | Active until | Actions            |           |
| 21 Player groups         | 213                       | 123                       |           |                           | 27 Mar 2021  | OPEN               |           |
| Staff                    | Daniel                    | Jack                      |           |                           | 17 Dec 2020  |                    |           |
| My organisation          | Tom Tom                   | Botten                    |           |                           | 17 Dec 2020  | OPEN               |           |
|                          | Jack                      | Downing                   |           |                           | 17 Dec 2020  | OPEN               |           |
|                          |                           |                           |           |                           | Hows per p   | oage 10 - 1-4 of 4 | c >       |
|                          |                           |                           |           |                           |              |                    |           |

Page 14/24

3. Click on 'Edit'.

| Reducept                    |                      | ي    |
|-----------------------------|----------------------|------|
| MENU                        | John Doe             | EDIT |
| Homa<br>MY ORGANISATION     | Period selection     |      |
| 2 Players                   | Date from Date until |      |
| Player groups               | heat                 |      |
| Staff     Staff     Devices |                      |      |
| My organisation             |                      |      |
| ing openul                  | Summary              |      |

4. Click on the button 'Activate home use' and fill in the email address.

| John         | Last name* |
|--------------|------------|
| 202446011    | 9          |
| Email        |            |
| Group        |            |
| Status       |            |
| unknown      |            |
|              |            |
| PROLONG WITH | 3 MONTHS   |

Page 15/24

5. You will now see the badge turn from red to green. Now click on 'Save'

| First name*        | Last name *        |
|--------------------|--------------------|
| John               | Doe                |
| Email *            |                    |
| Johndoe@gmail.com  |                    |
|                    |                    |
| Group              | -                  |
| Status             |                    |
| unknown            |                    |
| PROLONG WITH 3 MON | ITHS               |
| Allow home usage   | HOME USAGE ENABLED |

6. The player will receive an email with instructions on how to create a Reducept account for home use.

Page 16/24

### How to prolong a license

1. Open the 'Players' screen under 'My organization'. You will see the game overview screen.

| MENU Dashboard  Activity the last month  NY ORGANISATION  Players  Activity the last month  Total number of players: 202  Total playtime: 2 days  Ext Player groups  Staff  Devices |  |
|----------------------------------------------------------------------------------------------------|--|
| Home   MY ORGANISATION   Players   Player groups   Staff   Devices                                                                                                    |  |
| Player groups     Staff     Devices                                                                                                    |  |
| Devices                                                                                                    |  |
| 画。 My organisation                                                                                                    |  |
|                                                                                                    |  |
|                                                                                                    |  |
|                                                                                                    |  |

2. In the player overview screen, click on the 'Open' button for the new player

| Hame          | Players    |           |       |            |              | Q III 😇 ADD PLAYE     |
|---------------|------------|-----------|-------|------------|--------------|-----------------------|
| ORGANISATION  | First name | Last name | Group | Lastused 4 | Active until | Actions               |
| Player groups | 213        | 123       |       |            | 27 Mar 2021  | OPEN                  |
| Staff         | Daniel     | Jack      |       |            | 17 Dec 2020  | OPEN                  |
| Devices.      | Tom        | Botten    |       |            | 17 Dec 2020  | OPEN                  |
|               | Jack       | Downing   |       |            | 17 Dec 2020  | OPEN                  |
|               |            |           |       |            | Hows per pa  | age 10 - 1-4 of 4 < > |
|               |            |           |       |            |              |                       |
|               |            |           |       |            |              |                       |

Page 17/24

#### 3. Click on 'Edit'.

| Reducept                    |                             | ≞ ⊕ |
|-----------------------------|-----------------------------|-----|
| MENU                        | John Doe                    |     |
| MY ORGANISATION             | Period selection            |     |
| Players     Player groups   | Date trom  Date until  Reat |     |
| ⊖ Staff                     |                             |     |
| Devices     My organisation |                             |     |
| Q, Search                   |                             |     |
|                             | Summary                     |     |

#### 4. Click Prolong with 3 months

| First name                          | Last name * |    |  |  |
|-------------------------------------|-------------|----|--|--|
| John                                | Doe         |    |  |  |
| Email*                              |             |    |  |  |
| Johndoe@gmail.com                   |             |    |  |  |
| Group                               |             | 13 |  |  |
| Status                              |             |    |  |  |
| Status<br>unknown<br>PROLONG WITH 3 | MONTHS -    |    |  |  |

Page 18/24

#### 5. Now click on 'Save'

|                | Last name* |
|----------------|------------|
| John           | Doe        |
| Email*         |            |
| Johndoe@gmail. | com        |
| Status         |            |
| Statús         |            |
| unknown        |            |
| unknown        |            |
| PROLONG WITH   | 3 MONTHS   |

Page 19/24

· · · 0

### How to change languages

1. Select this highlighted icon on the toolbar

|                                       |                                                                                   | ill dashboard.reducept.com | G. | • • • + |
|---------------------------------------|-----------------------------------------------------------------------------------|----------------------------|----|---------|
| Reducept dashboard                    |                                                                                   |                            |    |         |
| MENU                                  | Dashboard                                                                         |                            |    |         |
| n Home                                | 12 1250 02 12 10 20                                                               |                            |    |         |
| MY ORGANISATION Players Player groups | Activity the last month<br>Tetal number of players: 214<br>Tetal playtime: 2 days |                            |    |         |
| ⊖ Staff                               |                                                                                   |                            |    |         |
| (e) Devices                           |                                                                                   |                            |    |         |
| My organisation                       |                                                                                   |                            |    |         |

#### 2. Select your preferred language

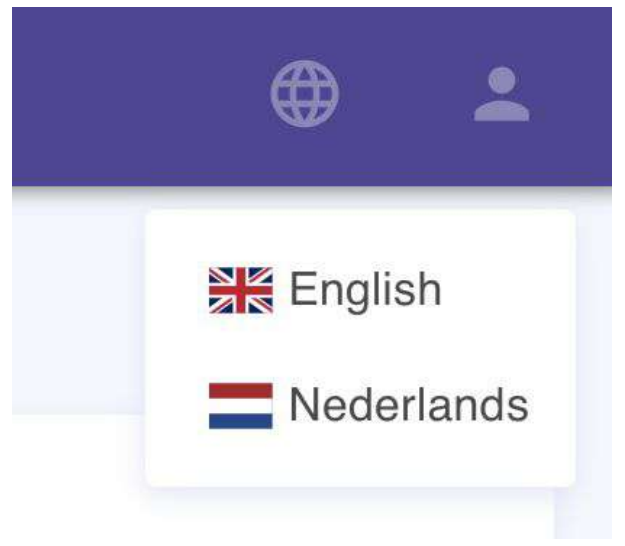

3. That's it.

Page 20/24

### How to delete multiple players at once

1. Open the 'Players' screen under 'My organization'. You will see the game overview screen.

|                  | 1                   |                         | a dashbaardinaduoqot.com | e |  |
|------------------|---------------------|-------------------------|--------------------------|---|--|
| Reduce           | apt dashboard       |                         |                          |   |  |
| MEN              | U                   | Dashboard               |                          |   |  |
| <b>↑</b><br>MY O | Home<br>RGANISATION | Activity the last month | í.                       |   |  |
| 1                | Players             | Total playtime: 2 days  |                          |   |  |
| 25               | Player groups       |                         |                          |   |  |
| Θ                | Staff               |                         |                          |   |  |
| 60               | Devices             |                         |                          |   |  |
| Б.               | My organisation     |                         |                          |   |  |
|                  |                     |                         |                          |   |  |

2. Select which players you would like to delete using the left-most box for each player respectively

| Home            | Players    |           |       |             |              | Q III = AD        | D PLAYER |
|-----------------|------------|-----------|-------|-------------|--------------|-------------------|----------|
| Players         | First name | Last name | Group | Last used 4 | Active until | Actions           |          |
| Player groups   | 213        | 123       |       |             | 27 Mar 2021  | OPEN              |          |
| Staff           | > Daniel   | Jack      |       |             | 17 Dec 2020  | OPEN              |          |
| My organisation | Torn       | Bolten    |       |             | 17 Dec 2020  | OPEN              |          |
|                 | Jack       | Downing   |       |             | 17 Dec 2020  | OPEN              |          |
|                 |            |           |       |             | Rows per pe  | ige 10 - 1-4 of 4 | с э      |

Page 21/24

3. Then in the top right corner click the delete icon, followed by a "yes" in the confirmation dialog box

| MENU                                                 | Licens | es: 3 / 10 per month ( | until 27 September 2020) |       |                  |                    |          |     |
|------------------------------------------------------|--------|------------------------|--------------------------|-------|------------------|--------------------|----------|-----|
| A Home                                               | 21     | ow(s) selected         | <u>-</u>                 | →     |                  |                    |          |     |
| Players                                              |        | First name             | Last name                | Group | Last used $\Psi$ | Active until       | Actions  | Dee |
| Player groups                                        |        | 213                    | 123                      |       |                  | 27 Mar 2021        | OPEN     |     |
| Staff                                                |        | Daniel                 | Jack                     |       |                  | 17 Dec 2020        | OPEN     |     |
| <ul> <li>Devices</li> <li>My organisation</li> </ul> |        | Tom                    | Bolten                   |       |                  | 17 Dec 2020        | OPEN     |     |
|                                                      |        | Jack                   | Downing                  |       |                  | 17 Dec 2020        | OPEN     |     |
|                                                      |        |                        |                          |       |                  | Rows per page 10 = | 1-4 01 4 | c 5 |

4. Click on the option you want:

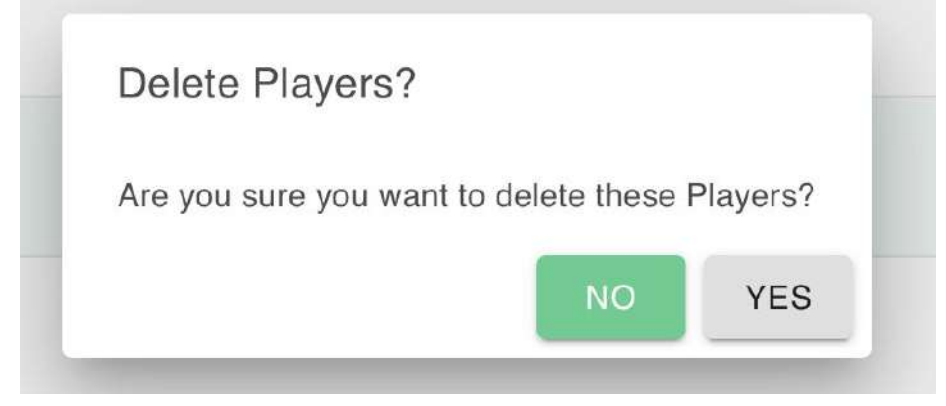

5. Done!

### How to sort by a certain column

1. Open the 'Players' screen under 'My organization'. (This can be done in any other section eg. Player groups)

| Reduc          | cept dashboard         |                         | 0 | 4 |
|----------------|------------------------|-------------------------|---|---|
| MEN            | 10                     | Dashboard               |   |   |
| <b>↑</b><br>MY | Home<br>ORGANISATION   | Activity the last month |   |   |
| 1              | Players                | Total playtime 2 days   |   |   |
| 0              | Player groups<br>Staff |                         |   |   |
| 60             | Devices                |                         |   |   |
| ця.            | My organisation        |                         |   |   |
|                |                        |                         |   |   |
|                |                        |                         |   |   |

2. Click on a column which shows a tooltip if however over the column name.

| Horne           | Players    |           |       |             |              | ۹ 🖬              |          | DO PLA | YE |
|-----------------|------------|-----------|-------|-------------|--------------|------------------|----------|--------|----|
| Players         | First name | Last name | Group | Last used 🏺 | Active until | Α                | ctions   |        |    |
| Player groups   | 213        | 123       |       |             | 27 Mar 2021  |                  | OPEN     |        |    |
| Stat            | Daniel     | Jeck      |       |             | 17 Dec 2020  |                  | OPEN     |        |    |
| My organisation | 🗆 Tom      | Bolten    |       |             | 17 Dec 2020  |                  | OPEN     |        |    |
|                 | Jack       | Downing   |       |             | 17 Dec 2020  |                  | OPEN     |        |    |
|                 |            |           |       |             | Ros          | vs per page 10 + | 1-4 af 4 | ŝ      | 3  |

3. You can then view the sorted list in your best interest!

Page 23/24

# R

| Reducept dashboard                                                            |                                                      |           |       |           |              | ۵ 🛎                       |  |
|-------------------------------------------------------------------------------|------------------------------------------------------|-----------|-------|-----------|--------------|---------------------------|--|
| MENU                                                                          | Licenses: 3 / 10 per month (until 27 September 2020) |           |       |           |              |                           |  |
| Home<br>MY ORGANISATION                                                       | Players                                              |           |       |           |              |                           |  |
| Players                                                                       | Eist name *                                          | Last name | Group | Last used | Active until | Actions                   |  |
| T Player groups                                                               | 213                                                  | 123       |       |           | 27 Mar 2021  | OPEN                      |  |
| <ul> <li>⊖ Staff</li> <li>(1) Devices</li> <li>(2) My organisation</li> </ul> | Daniel                                               | Jack      |       |           | 17 Dec 2020  | OPEN                      |  |
|                                                                               | 🗆 Jack                                               | Downing   |       |           | 17 Dec 2020  | OPEN                      |  |
|                                                                               | Tom                                                  | Bolten    |       |           | 17 Dec 2020  | OPEN                      |  |
|                                                                               |                                                      |           |       |           | Hows p       | er page 10 = 1-4 of 4 🗧 🗦 |  |
|                                                                               | ·                                                    |           |       |           |              |                           |  |

Page 24/24

· · · · ·